Универзитет у Београду Електротехнички факултет Катедра за електронику

## Увод у пројектовање *VLSI* система

Лабораторијска вежба

# Дизајн аритметичких и логичких кола за сабирање бројева и тестирање на *DE1–SoC* развојној плочи - први део -

аутори: Драгомир Ел Мезени, Владимир Петровић и Страхиња Јанковић

Београд, 2020.

#### 1 Циљ вежбе

Циљ ове вежбе је да студенти генеришу VHDL фајлове за опис одговарајућег хардвера, упознају се са начином инстанцирања и коришћења компоненти, као и да науче да пишу VHDL код за тестирање и симулацију рада пројектованих кола.

У оквиру ове вежбе потребно је направити нови пројекат, VHDL опис одговарајућих компоненти, а затим је потребно симулацијом пројектованих компоненти потврдити исправност реализованог дизајна. На крају се пројектовани дизајн имплементира на хардверској платформи.

На располагању је софтвер Altera Quartus Prime, а дизајн се хардверски имплементира на плочи *DE*1–*SoC* са FPGA чипом из Altera Cyclone V SoC фамилије.

Вежба је подељена на два дела: први део подразумева задатке које студенти треба да ураде самостално код куће. Све фајлове из првог дела треба понети у лабораторију где ће студенти радити други део вежбе. У даљем тексту овог упутства описане су различите компоненте које је потребно уклопити у цео дизајн који ће бити описан у другом делу упутства, а који треба имплементирати у лабораторији.

#### 2 Дизајн потпуног сабирача

Потребно је пројектовати једнобитни потпуни сабирач, са три улаза (сабирци и улазни пренос) и два излаза (збир и излазни пренос). Блок шема је приказана на слици 1.

Направити нови пројекат у Altera Quartus Prime софтверу. Фајл у коме се описује модул једнобитног потпуног сабирача назвати full\_adder.vhd, a entity назвати full adder.

Креирати *test bench* фајл *full\_adder\_tb.vhd* или генерисати и едитовати *test bench* фајл *full\_adder.vht*, којим треба испитати исправност рада потпуног сабирача. Тестирати све могуће комбинације улаза.

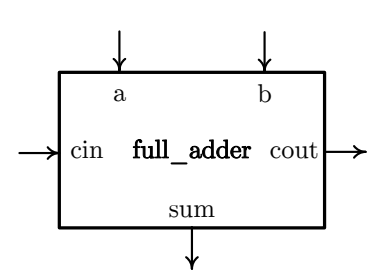

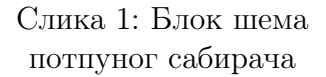

За симулацију користити алат *Altera ModelSim* према упутству за коришћење софтвера са сајта.

#### 3 *N*-тобитни сабирач

Потребно је пројектовати вишебитни *ripple-carry* сабирач коме се приликом инстанцирања задаје број бита улазних података. Интерфејс овог сабирача приказан је на слици 2.

Како би се постигла модуларност компо- ненте, потребно је користити генерике у дизајну. Конкретно, једини генерик у овој компоненти ће бити број бита сабирача. Подесити да је подразумевани број бита N = 4.

 $\Phi$ ајл назвати *adder\_N.vhd*. Искористити генерик N за креирање архитектуре на структурном нивоу.

Креирати test bench фајл adder\_4\_tb.vhd или генерисати и едитовати test bench фајл adder\_N.vht у оквиру кога инстанцирати 4-битни сабирач и испитати исправност рада 4-битног ripple-carry сабирача. Потребно је приказати неколико примера са прекорачењем и без прекорачења.

Компонента са генерицима се инстанцира на исти начин као и компоненте без генерика с тим што приликом инстанцирања треба додати наредбу generic map(вредност првог генерика, вредност другог генерика, ...) испред наредбе port map.

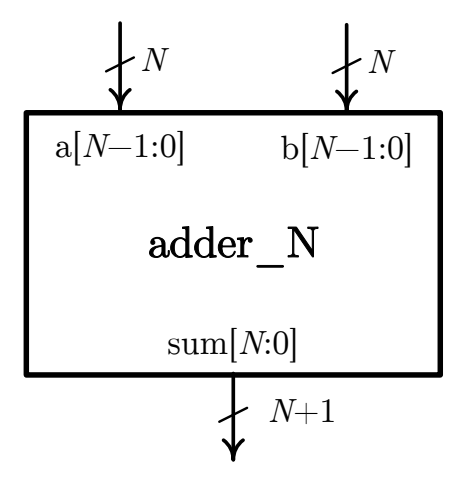

Слика 2: *N*-тобитни сабирач

# 4 Коло за проверу исправности цифре

Пројектовати сложено логичко коло (слика 3) које као улаз прима неозначени четворобитни број, а као излаз генерише сигнал *invalid* који има вредност "1"ако број није из опсега 0–9, тј. не представља цифру, а вредност "0"у супротном.

Фајл назвати check\_digit.vhd, a entity назвати check\_digit.

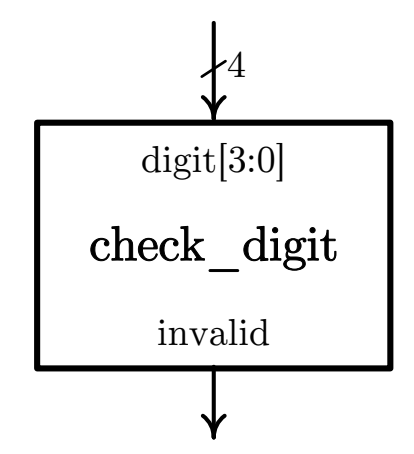

Слика 3: Коло за проверу исправности цифре

### 5 Конверзија из *BCD* кода у код 7 сегмената

За приказ цифре потребно је пројектовати компоненту за конверзију цифре из BCD кода у код за приказ на 7-сегментном LED дисплеју. На слици 4 је приказана блок шема повезивања овог модула са 7-сегментним дисплејом. Број поред сегмента одговара идексу у податку display[6:0]. LE диода са бројем n је укључена ако је display[n] на логичкој нули.

Пројектовати компоненту  $bcd\_to\_7seg$  која омогућава приказ свих цифара од 0 до 9, а у случају да је улазни податак већи од 9, на LED дисплеју се приказује слово "Е".

Креирати test bench фајл  $bcd_to_7\_seg\_tb.vhd$  или генерисати и едитовати test bench фајл  $bcd\_to_7\_seg.vht$  у оквиру кога инстанцирати компоненту за конверзију из BCD кода у код 7 сегмената и испитати исправност рада.

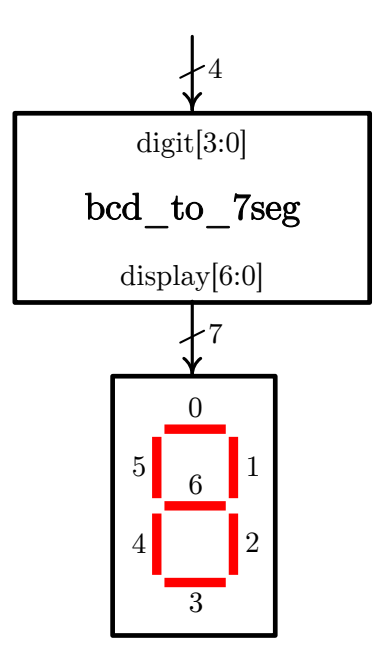

Слика 4: Конверзија цифре у код за приказ на LED дисплеју